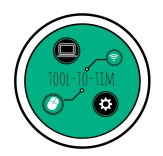

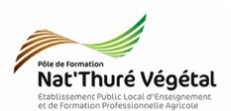

# TD n°4 Mail & Webmail Définition, Connexion et Rédaction

Objectif 3-1 : Utiliser de manière pertinente les outils bureautiques (pour produire et traiter des données) et les outils de communication (pour communiquer et échanger) Objectif 3-2 : Situer les technologies de l'information et de la communication (TIC) dans l'environnement social et culturel

## 1. Votre adresse mail

En début d'année, nous avons créé ensemble une boite mail. Cette boite mail, à usage strictement pédagogique, ressemble à ceci :

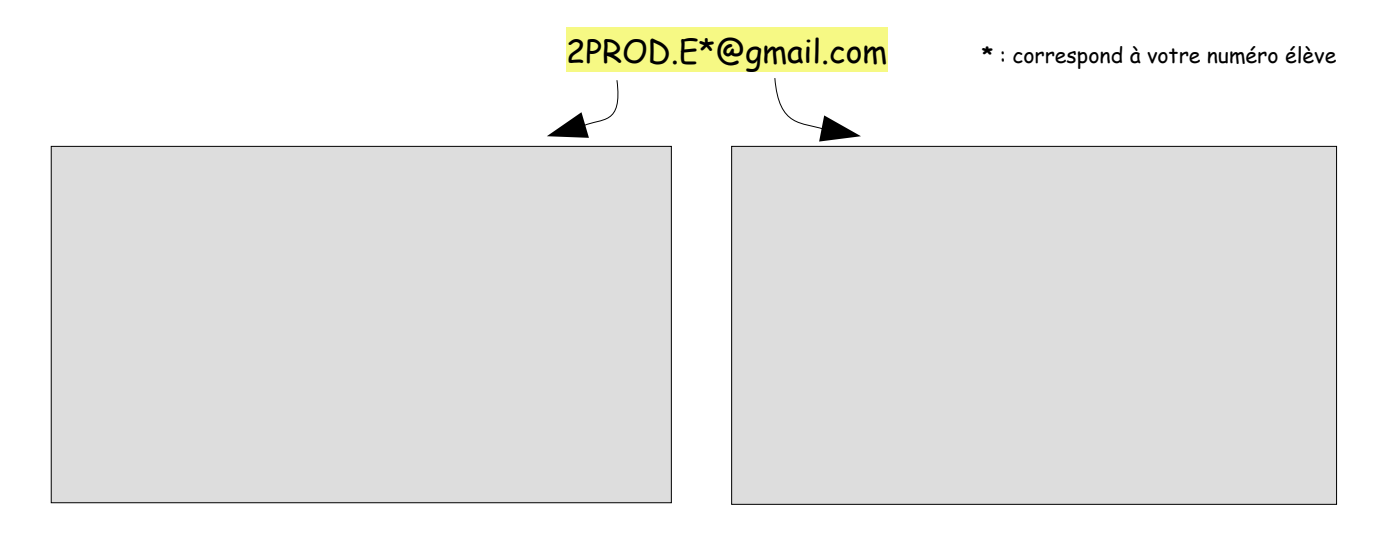

### 2. Consulter ses mails

Il existe de façon de <mark>consulter ses mails</mark>. En utilisant <mark>un client mail</mark> ou bien le webmail :

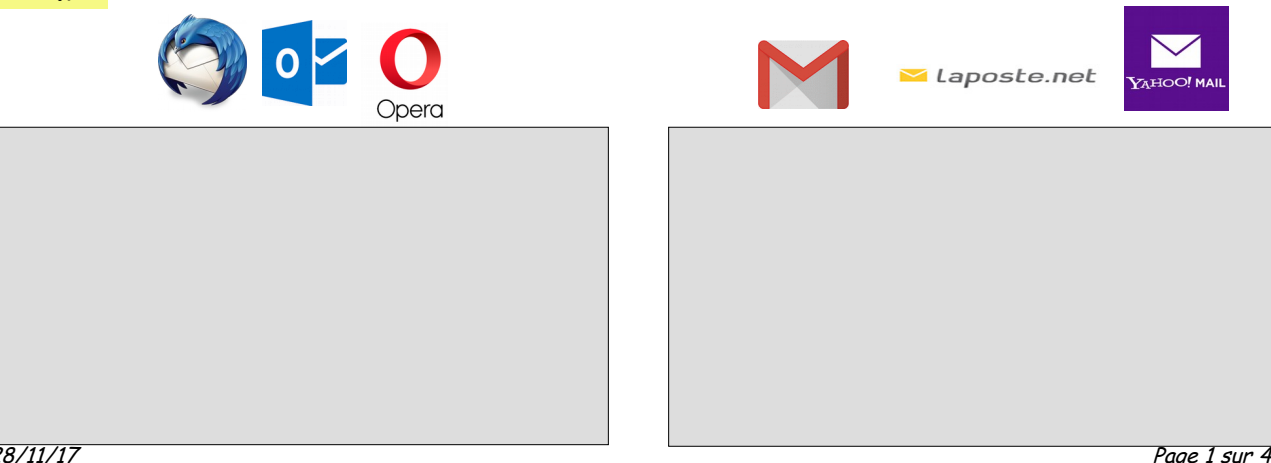

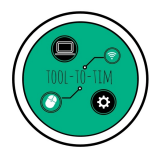

2nde HORTI / EG4 / Informatique

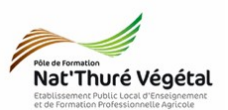

#### Exercice 1 : Ouvrir sa boite Gmail

- 1. Ouvrez <mark>le navigateur internet</mark> Mozilla Firefox 🥌
- 2. Sur le <mark>moteur de recherche</mark> Google, recherchez Gmail puis cliquez sur le premier lien.

| 3. | Connectez-vous                 | à    | votre  | compte                 | Gmail | avec | votre | Google                           |         |
|----|--------------------------------|------|--------|------------------------|-------|------|-------|----------------------------------|---------|
|    | <mark>identifiant</mark> et vo | otre | mot de | <mark>e passe</mark> . |       |      |       | Bienvenue<br>tooltotim@gmail.com | ~       |
|    |                                |      |        |                        |       |      |       | Saisissez votre mot de passe     |         |
|    |                                |      |        |                        |       |      |       |                                  | _       |
|    |                                |      |        |                        |       |      |       | Mot de passe oublié ?            | SUIVANT |
|    |                                |      |        |                        |       |      |       |                                  |         |
|    |                                |      |        |                        |       |      |       |                                  |         |

RAPPEL : pour cette boite mail, ne donnez jamais votre numéro de téléphone ni aucune autre adresse mail de secours.

<u>Parlons un peu des mots de passes :</u>

Quelques bons conseils donnés par la CNIL : https://www.cnil.fr/fr/les-conseils-de-la-cnil-pour-un-bon-mot-de-passe

Les règles de base à retenir pour se constituer un bon mot de passe :

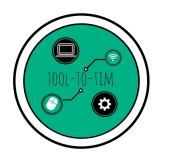

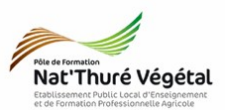

## Exercice 2 : Envoyer un mail

- Pour rédiger un nouveau mail, cliquez sur Nouveau Message en haut à gauche de la fenêtre.
- 2. Une nouvelle fenêtre s'ouvre, il s'agit de la fenêtre de <mark>rédaction</mark>.

| Google             |   |
|--------------------|---|
| Gmail -            |   |
| NOUVEAU MESSAGE    | 1 |
| Boîte de réception |   |

Décrivons-la ensemble pour comprendre toutes ses fonctionnalités :

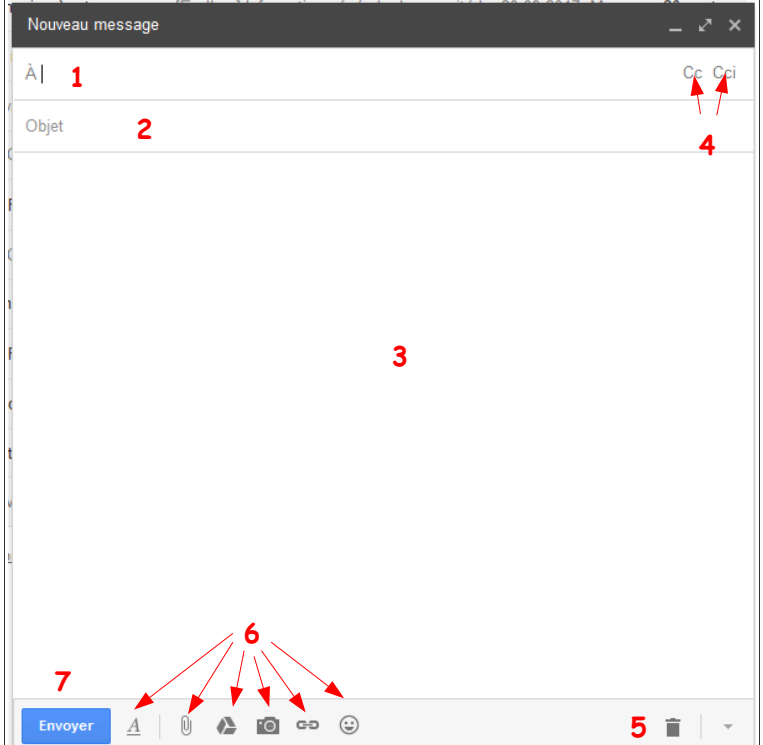

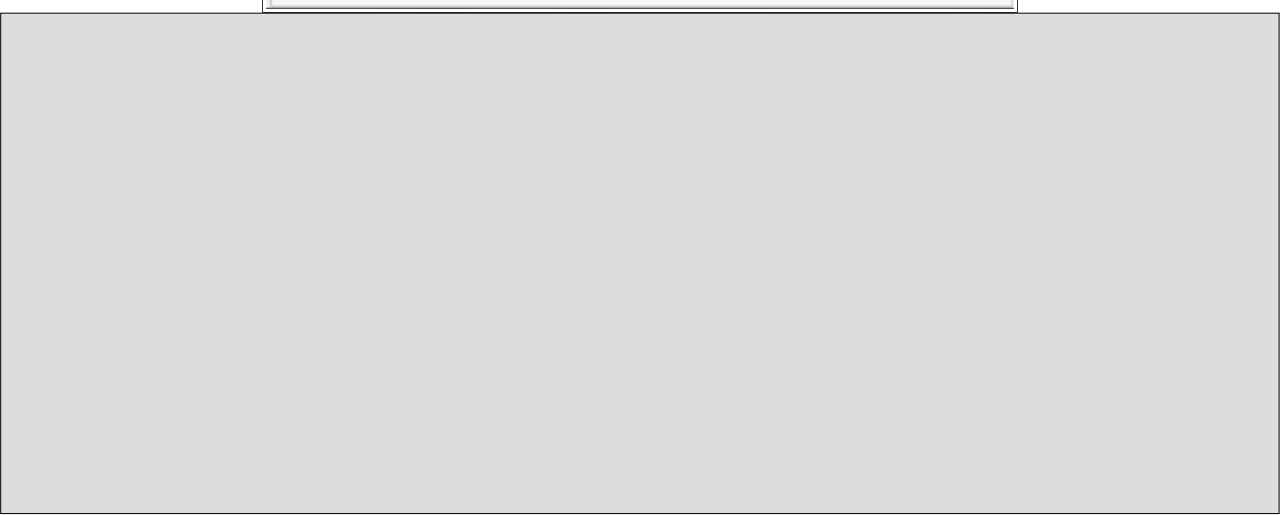

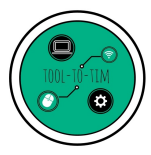

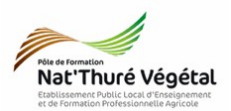

3. Quelle est la différence entre les destinataires A, CC, et Cci ?

- 4. Envoyez un e-mail :
  - A : tooltotim@gmail.com
  - CC : <u>matthieu.monneau@gmail.com</u>
  - Cci : <u>matthieu.monneau@educagri.fr</u>
  - Objet : Bonjour
  - Corps de l'e-mail, recopiez (ou copiez / collez) le texte suivant :

« Bonjour Prof TIM, Voici mon premier mail, je suis élève en 2nde HORTI au Lycée Agricole de Thuré. Merci de m'avoir lu. Cordialement. »

 Mettre en pièce jointe, le fichier PJ.pdf présent sur le serveur dans : 2HORT / TIM / TD4 /

Quelques règles essentielles à retenir sur la rédaction d'un mail :

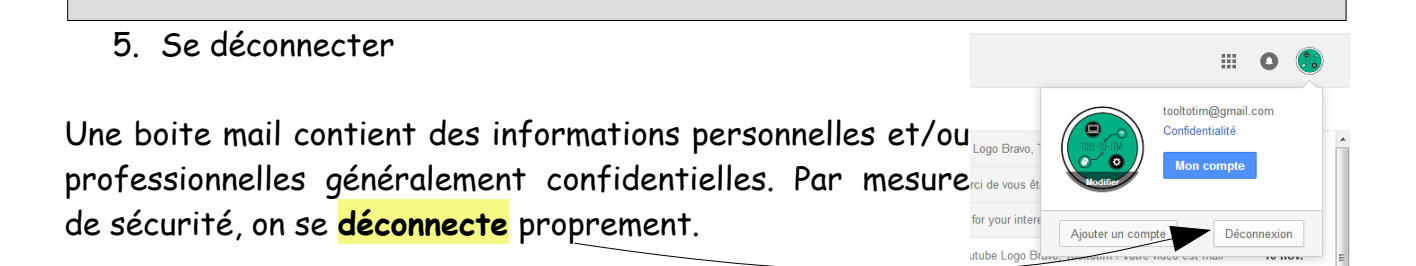